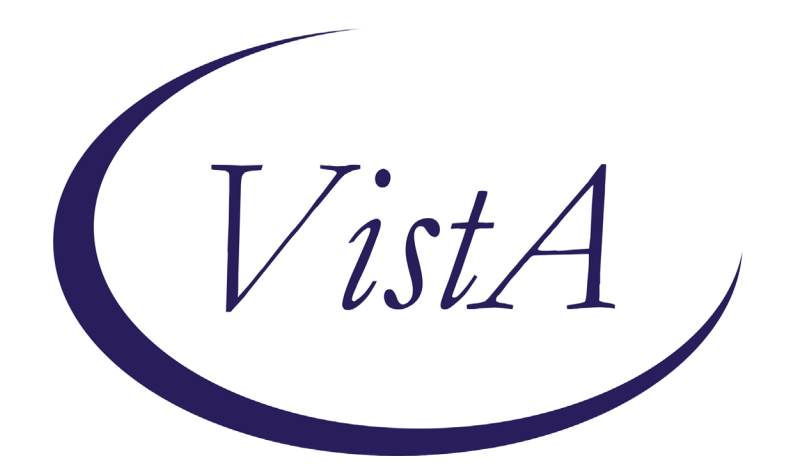

Update \_2\_0\_210

# **Clinical Reminders**

## VA-WH MAMMOGRAM SCREENING REMINDER Update

## **Install Guide**

October 2021

Product Development Department of Veterans Affairs

## Contents

| Install Example   | 7 |
|-------------------|---|
| Post Installation |   |

# Introduction

The mammogram screening reminder was originally released in 2005 by the Office of Women's Health. In May 2017, the VHA adopted the American Cancer Society (ACS) breast cancer screening guidelines that give women a choice to begin screening at age 40. The following revisions to the VA-WH Mammogram Screening reminder and the VA-WH Mammogram Screening reminder dialog are included in this update.

### **Revisions to the VA-WH Mammogram Screening reminder dialog:**

- Sites were confused by the location of "change the frequency for this patient" and were using it incorrectly in addition to other options. This option was moved up a level.
- The headings have been updated and the checkbox from the "view more information" section have been removed. The information from that section displays without user interaction.
- The only option that changed is the wording in the "change the frequency" section and that is included in the screen caps below, this is not reflected in the progress note:

## The dialog before this update:

| Reminder Resolution: Mammogram Screening The ACS and VIA recommends: Nomen vib an average risk for breast cancer undergo regular screening mammography starting at age 45 years. Nomen should transition to bisening screening ammography as long as their overall health is good and they have a life expectancy of 10 years or longer. View more information and links to VIA Guidelines: The "View more" check box will be removed after installation. Refusals, Defer or Stop Screening: Patient declined mammogram Patient declined mammogram Frequency of Screening: Prequency of Screening The "Change the frequency" option                                                                                                    |
|----------------------------------------------------------------------------------------------------|
| The ACS and VMA recommends:         • Homen vith an average risk for breast cancer undergo regular screening mammography starting at age 46 years.         • Women aged 45 to 54 years old should transition to bisenial screening or have the opportunity to continue screening nammography as long as their overall beatth is good and they have a life expectancy of 10 years or longer.         • Women should continue screening mammography as long as their overall beatth is good and they have a life expectancy of 10 years or longer.         • Wiew more information and links to VMA Guidelines:         • Konsen conters         • Reference         • Refer or deers         • Refer or Stop Screening:         • Patient declined mammogram:         • Hammogram currently scheduled    Frequency of Screening: Frequency of Screening: Frequency of Screening: Frequency of Screening: Frequency of Screening: Frequency of Screening: Frequency of Screening: Frequency of Screening: Frequency of Screening: Frequency of Screening: Frequency of Screening: Frequency of Screening: Frequency of Screening: |
| <ul> <li>Wiew more information and links to VRA Guidelines:</li> <li>Wiew more information and links to VRA Guidelines:</li> <li>Becord prior or outside manmogram:</li> <li>Hammogram currently scheduled</li> <li>Refusals, Defer or Stop Screening:</li> <li>Patient declined manmogram:</li> <li>Befusals, Defer or Stop Screening:</li> <li>Frequency of Screening</li> <li>The "Change the frequency" option</li> </ul>                                                                                                    |
| Ternoved after installation.  Ternoved after installation.                                                                      |
| Enter orders     Record prior or outside masmogram:     Hasmogram currently scheduled  Refusals, Defer or Stop Screening:     Patient declined masmogram     Defer reminder for 4 months     Stop Screening: Breast cancer screening not clinically indicated:  Frequency of Screening     The "Change the frequency" option                                                                                                    |
| Change the frequency of manmograms for this patient.<br>Will be moved into the "Refusals,<br>Defer" section.                                                                                                    |
| Clear Clinical Maint Visit Info Classk Next > Finish Cancel                                                                                                    |
| CNo encounter information entered> * Indicates a Required Field                                                                                                    |

## The dialog after installation:

|                                                                                                    | ucion: mainingram screening                                                                                                    |                                                                      |                                     |                                                                                                    |                                 |               |
|----------------------------------------------------------------------------------------------------|----------------------------------------------------------------------------------------------------|----------------------------------------------------------------------|-------------------------------------|----------------------------------------------------------------------------------------------------|---------------------------------|---------------|
| e ACS and VHA                                                                                                    | recommends:                                                                                                    |                                                                      |                                     |                                                                                                    |                                 |               |
| fomen with an                                                                                                    | average risk for breast                                                                                                    | cancer undergo regu                                                  | alar screening                      |                                                                                                    |                                 |               |
| mammography s                                                                                                    | tarting at age 45 years.                                                                                                    |                                                                      |                                     |                                                                                                    |                                 |               |
| Women aged 45                                                                                                    | to 54 years old should b                                                                                                    | e screened annually                                                  | terra grande a                      |                                                                                                    |                                 |               |
| Women 55 year                                                                                                    | s and older should transi                                                                                                    | tion to biennial so                                                  | reening or                          |                                                                                                    |                                 |               |
| have the oppo                                                                                                    | rtunity to continue scree                                                                                                    | ning annually.                                                       |                                     |                                                                                                    |                                 |               |
| women should                                                                                                    | have the opportunity to b                                                                                                    | egin annual screeni                                                  | ing between the                     |                                                                                                    |                                 |               |
| Women should                                                                                                    | continue screening mammon                                                                                                    | raphy as long as th                                                  | eir overall                         |                                                                                                    |                                 |               |
| health is goo                                                                                                    | d and they have a life ex                                                                                                    | pectancy of 10 year                                                  | s or longer.                        |                                                                                                    |                                 |               |
| VHA Breast C                                                                                                    | ancer Screening Guidelines                                                                                                    |                                                                      |                                     |                                                                                                    |                                 |               |
| The VHA recor<br>Women should                                                                                                    | mmends against clinicians<br>d be encouraged to report                                                                                                    | teaching women how<br>breast changes or                              | to perform brea<br>abnormalities th | st self-examinations of the self-examination of the self-examination of the se | on for breast canc<br>provider. | er screening. |
|                                                                                                    |                                                                                                    |                                                                      |                                     |                                                                                                    |                                 |               |
| rders/Document                                                                                                    | ation of Mammogram                                                                                                    |                                                                      |                                     |                                                                                                    |                                 |               |
| ders/Document                                                                                                    | ation of Mammogram                                                                                                    |                                                                      |                                     |                                                                                                    |                                 |               |
| C Enter ord                                                                                                    | ation of Mammogram<br>ers<br>ior or outside mammogram:                                                                                                    |                                                                      |                                     |                                                                                                    |                                 |               |
| C Enter ord                                                                                                    | ation of Mammogram<br>ers<br>ior or outside mammogram:<br>currently scheduled                                                                                                    |                                                                      |                                     |                                                                                                    |                                 |               |
| C Enter ord<br>Record pr<br>Manmogram                                                                                                    | ation of Hammogram<br>ers<br>ior or outside mammogram:<br>a currently scheduled                                                                                                    |                                                                      |                                     |                                                                                                    |                                 |               |
| ders/Document                                                                                                    | ation of Mammogram<br>ers<br>ior or outside mammogram:<br>currently scheduled<br>, Stop Screening or Chang                                                                                                    | e Frequency:                                                         |                                     |                                                                                                    |                                 |               |
| C Enter ord<br>C Enter ord<br>C Record pr<br>C Mannogram<br>fusals, Defer                                                                                                    | ation of Hammogram<br>ers<br>ior or outside mammogram:<br>a currently scheduled<br>, Stop Screening or Chang<br>eclined mammogram                                                                                                  | e Frequency:                                                         |                                     |                                                                                                    |                                 |               |
| Content of the second second s | ation of Mammogram<br>ers<br>ior or outside mammogram:<br>a currently scheduled<br>, Stop Screening or Chang<br>eclined mammogram                                                                                                  | e Frequency:                                                         |                                     |                                                                                                    |                                 |               |
| ders/Document                                                                                                    | ation of Hammogram<br>ers<br>ior or outside mammogram:<br>currently scheduled<br>, Stop Screening or Chang<br>eclined mammogram<br>inder for 4 months                                                                              | e Frequency:                                                         |                                     |                                                                                                    |                                 |               |
| Construction of the second second sec | ation of Hammogram<br>ers<br>ior or outside mammogram:<br>currently scheduled<br>, Stop Screening or Chang<br>eclined mammogram<br>inder for 4 months<br>e frequency of mammograms                                                 | e Frequency:<br>for this patient.                                    |                                     |                                                                                                    |                                 |               |
| ders/Document<br>Enter ord<br>Record pr<br>Manmogram<br>fusals, Defer<br>Patient d<br>Defer rem<br>Change th<br>Stop Scre                                                                                                    | ation of Hammogram<br>ers<br>ior or outside mammogram:<br>currently scheduled<br>, Stop Screening or Chang<br>eclined mammogram<br>inder for 4 months<br>e frequency of mammograms<br>ening: Breast cancer scre                    | e Frequency:<br>for this patient.<br>ening not clinicall             | y indicated:                        |                                                                                                    |                                 |               |
| ders/Document<br>Enter ord<br>Record pr<br>Manmogram<br>fusals, Defer<br>Patient d<br>Defer ren<br>Change th<br>Stop Scre                                                                                                    | ation of Hammogram<br>ers<br>ior or outside mammogram:<br>currently scheduled<br>, Stop Screening or Chang<br>eclined mammogram<br>inder for 4 months<br>e frequency of mammograms<br>ening: Breast cancer scre                    | e Frequency:<br>for this patient.<br>ening not clinicall             | y indicated:                        |                                                                                                    |                                 |               |
| ders/Document<br>Enter ord<br>Record pr<br>Manmogram<br>fusals, Defer<br>Patient d<br>Defer rem<br>Change th<br>Stop Scre<br>Clear                                                                                                    | ation of Hammogram<br>ers<br>ior or outside mammogram:<br>a currently scheduled<br>, Stop Screening or Chang<br>eclined mammogram<br>inder for 4 months<br>e frequency of mammograms<br>ening: Breast cancer scre<br>Cimical Maint | e Frequency:<br>for this patient.<br>ening not clinical]<br>Vicklado | .y indicated:<br>< Back             | Next >                                                                                                    | Frich                           | Cancel        |

The change the frequency option was updated to be specific that it will reset from the current day:

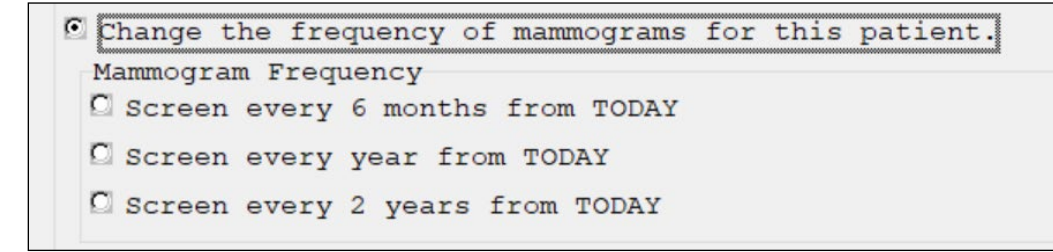

## **Revisions to the VA-WH Mammogram Screening reminder definition:**

- Logic is added to exclude CHAMP VA patients over the age of 65 from the reminder cohort.
- The condition in the VA-WH NEXT BREAST PROCEDURE computed finding has been updated.
- Logic is added to ensure the Mammogram Screening reminder becomes due again for patients who had a mammogram performed sometime after documentation that mammogram screening was no longer needed.

UPDATE\_2\_0\_210 contains 1 Reminder Exchange entry: UPDATE\_2\_0\_210 VA-WH MAMMOGRAM SCREENING REMINDER UPDATE

### The exchange file contains the following components:

TIU TEMPLATE FIELD VA-WH MAMMOGRAM GUIDANCE

HEALTH FACTORS VA-REMINDER UPDATES [C] VA-UPDATE\_2\_0\_210

## **REMINDER DEFINITION**

VA-WH MAMMOGRAM SCREENING

### **REMINDER TERMS**

VA-REMINDER UPDATE\_2\_0\_210 VA-WH CHAMP VA PATIENT VA-WH NEXT BREAST PROCEDURE

## **REMINDER DIALOGS**

VA-WH GP MAM SCREEN HEADER-EXPANDED VA-WH GP MAMMOGRAM REFUSE/DEFERRAL/NA VA-WH GP MAM SCREENING FREQ HEADER

## **Pre-Installation**

- 1. Coordinate with local radiology staff to identify the active radiology procedures for mammograms.
- 2. Copy the findings mapped to the following terms to remap after installation.
  - a. VA-WH MAMMOGRAM SCREEN IN RAD PKG
  - b. VA-WH MAMMOGRAM UNSATISFACTORY IN RAD/WH PKG

# **Install Details**

This update is being distributed as a web host file. The address for the host file is: https://REDACTED /docs/UPDATE\_2\_0\_210.PRD

The file will be installed using Reminder Exchange, programmer access is not required.

Installation:

This update can be loaded with users on the system. Installation will take less than 15 minutes.

# Install Example

To Load the Web Host File. Navigate to Reminder exchange in Vista

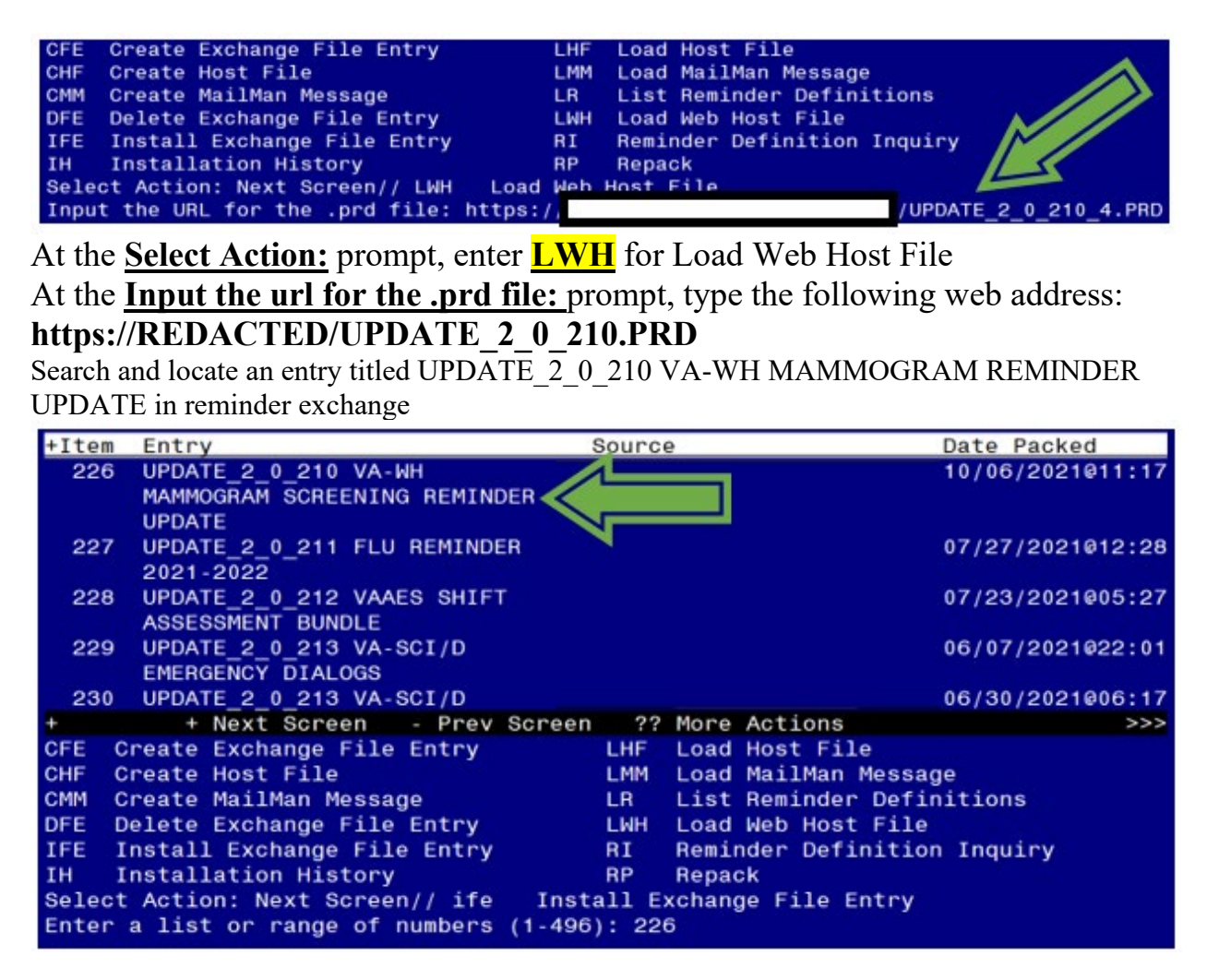

At the <u>Select Action</u> prompt, enter <u>IFE</u> for Install Exchange File Entry

Enter the number that corresponds with your entry titled UPDATE\_2\_0\_210 VA-WH MAMMOGRAM REMINDER UPDATE (*in this example it is entry 226. It will vary by site*). The date of the exchange file should be 10/06/2021.

## **Do not install all.** Follow the screen shots below to only install selected items.

At the <u>Select Action</u> prompt, select enter to move to the next screen.

| Date Packed: 09/10/2021009:28:13<br>Package Version: 2.0P42                                                                                                    |   |
|----------------------------------------------------------------------------------------------------|---|
| Description:<br>The following Clinical Reminder items were selected for packing:<br>REMINDER DIALOG<br>VA-WH GP MAM SCREEN HEADER-EXPANDED<br>VA-WH GP MAMMOGRAM REFUSE/DEFERRAL/NA<br>VA-WH GP MAM SCREENING FREQ HEADER                                                               |   |
| REMINDER TERM<br>VA-REMINDER UPDATE_2_0_210                                                                                                    |   |
| REMINDER DEFINITION<br>VA-WH MAMMOGRAM SCREENING                                                                                                    |   |
| +       + Next Screen       - Prev Screen       ?? More Actions       >>         IA       Install all Components       Select Enter.       Do not Install All.       Component         Select Action:       Next Screen//       Select Enter.       Do not Install All.       Component | > |

| + Component                                                                                                    | Category                                                                                    | Exists        |
|----------------------------------------------------------------------------------------------------|---------------------------------------------------------------------------------------------|---------------|
| CPRS UPDATE MAM TX NEED 2Y                                                                                                    |                                                                                             | Х             |
| CPRS UPDATE MAM TX NEED 1Y                                                                                                    |                                                                                             | х             |
| REMINDER GENERAL FINDINGS                                                                                                    |                                                                                             |               |
| 1 BR NO NEXT TREATMENT DATE                                                                                                    |                                                                                             | x             |
| 2 BR NO NEXT TREATMENT                                                                                                    |                                                                                             | x             |
| 3 WH PATIENT                                                                                                    |                                                                                             | x             |
| TIU TEMPLATE FIELD<br>4 VA-WH MAMMOGRAM GUIDANCE                                                                                                 |                                                                                             | x             |
| HEALTH FACTORS                                                                                                    |                                                                                             |               |
| 5 VA-REMINDER UPDATES (C)                                                                                                    | x                                                                                           | x             |
| 6 VA-UPDATE_2_0_210<br>7 WH MAMMOGRAM [C]<br>8 WH MAMMOGRAM SCREEN FREQ - 6M<br>+ + Next Screen - Prev Screen ?'<br>IA Install all Components IS | Install item 6 from this screen.<br>Ensure to select the correct item<br>number for the VA- | (<br>(<br>>>> |
| Select Action: Next Screen// 6                                                                                                    | OFDATE_2_0_210 health factor.                                                               |               |

HEALTH FACTORS entry VA-UPDATE 2\_0\_210 is NEW, what do you want to do?

Select one of the following:

- С Create a new entry by copying to a new name
- Ι Install
- Q
- Quit the install Skip, do not install this entry S

Enter response: Install

| +           | Component                                                                               | Category       | Exists         |
|-------------|-----------------------------------------------------------------------------------------|----------------|----------------|
| 9           | WH MAMMOGRAM SCREEN FREQ - 2Y                                                           |                | X              |
| 10          | WH MAMMOGRAM SCREEN FREQ - 1Y                                                           |                | X              |
| 11          | WH MAMMOGRAM SCREEN NOT INDICATED                                                       |                | X              |
| 12          | WH BR CA SCREEN N/A 5 YRS-COMORBIDITIES                                                 |                | X              |
| 13          | WH BR CA SCREEN N/A 5 YRS-LE<5YRS                                                       |                | X              |
| 14          | VA LIFE EXPECTANCY [C]                                                                  | X              | X              |
| 15          | VA LIMITED LIFE EXPECTANCY                                                              |                | X              |
| 16          | WH BILATERAL MASTECTOMY                                                                 |                | X              |
| 17          | WH MAMMOGRAM DEFERRED                                                                   |                | X              |
| 18          | WH MAMMOGRAM DECLINED                                                                   |                | X              |
| 19          | VA-WH BR CA 40-44 WANTS SCREENING                                                       |                | X              |
| 20          | WH BR CA 40-49 WANTS SCREENING                                                          |                | X              |
| 21          | VA-WH BR CA 40-44 BEGIN AGE 45                                                          |                | X              |
| 22          | WH MAMMOGRAM SCREEN FREQ - 4M                                                           |                | X              |
| 23          | VA-WH BR CA DEFER 1Y                                                                    |                | X              |
| 24          | VA-WH BR CA DEFER 6M                                                                    |                | X              |
| +           | + Next Screen - Prev Screen ?? More Actions                                             |                | >>>            |
| IA<br>Selec | Install all Components<br>t Action: Next Screen// Select Enter. Do not install any iter | ns displayed o | n this screen. |

| +           | Component                                                                              | Category      | Exists        |
|-------------|----------------------------------------------------------------------------------------|---------------|---------------|
| 25          | REMINDER FACTORS [C]                                                                   | X             | X             |
| 26          | INACTIVATE BREAST CANCER SCREEN                                                        |               | х             |
| 27          | WH ORDER MAMMOGRAM UNILAT HF                                                           |               | х             |
| 28          | WH ORDER MAMMOGRAM BILAT HF                                                            |               | X             |
| 29          | WH ORDER MAMMOGRAM SCREEN HF                                                           |               | x             |
| 30          | WH MAMMOGRAM OUTSIDE                                                                   |               | x             |
| 31          | WH OUTSIDE ABNL MAMMOGRAM                                                              |               | x             |
| 32          | WH OUTSIDE NORMAL MAMMOGRAM                                                            |               | x             |
| REMIN       | IDER SPONSOR                                                                           |               |               |
| 33          | WOMEN VETERANS HEALTH PROGRAM                                                          |               | x             |
| 34          | MENTAL HEALTH SERVICES AND WOMEN VETERANS HEALTH                                       |               | x             |
|             | PROGRAM                                                                                |               |               |
| 35          | WOMEN VETERANS HEALTH PROGRAM AND NATIONAL CENTER                                      |               | x             |
|             | FOR HEALTH PROMOTION AND DISEASE PREVENTION (NCP)                                      |               |               |
| 36          | VHA NATIONAL CENTER FOR HEALTH PROMOTION AND                                           |               | х             |
| +           | + Next Screen - Prev Screen ?? More Actions                                            |               | >>>           |
| IA<br>Selec | Install all Components<br>t Action: Next Screen// Select Enter. Do not install any ite | ems displayed | on this scree |

| +          | Component                                                                               | Category        | Exists        |
|------------|-----------------------------------------------------------------------------------------|-----------------|---------------|
|            | DISEASE PREVENTION (NCP) AND VHA OFFICE OF                                              |                 |               |
|            | WOMEN'S HEALTH                                                                          |                 |               |
| 37         | NATIONAL CENTER FOR HEALTH PROMOTION AND DISEASE                                        |                 | x             |
|            | PREVENTION (NCP)                                                                        |                 |               |
| REMI       | NDER COMPUTED FINDINGS                                                                  |                 |               |
|            | VA - AGE                                                                                |                 | x             |
|            | VA-ELIGIBILITY                                                                          |                 | х             |
|            | VA-WH NEXT PROCEDURE                                                                    |                 | ×             |
|            | VA-WH MAMMOGRAM ABNORMAL IN WH PKG                                                      |                 | x             |
|            | VA-WH MAMMOGRAM IN WH PKG                                                               |                 | ×             |
| REMI       | NDER TAXONOMY                                                                           |                 |               |
| 38         | VA-MASTECTOMY                                                                           |                 | x             |
| 39         | VA-BREAST TUMOR                                                                         |                 | x             |
| 40         | VA-TERMINAL CANCER PATIENTS                                                             |                 | X             |
| +          | + Next Screen - Prev Screen ?? More Actions                                             |                 | >>>           |
| IA<br>Sele | Install all Components<br>ct Action: Next Screen// Select Enter. Do not install any ite | ems displayed o | n this screen |

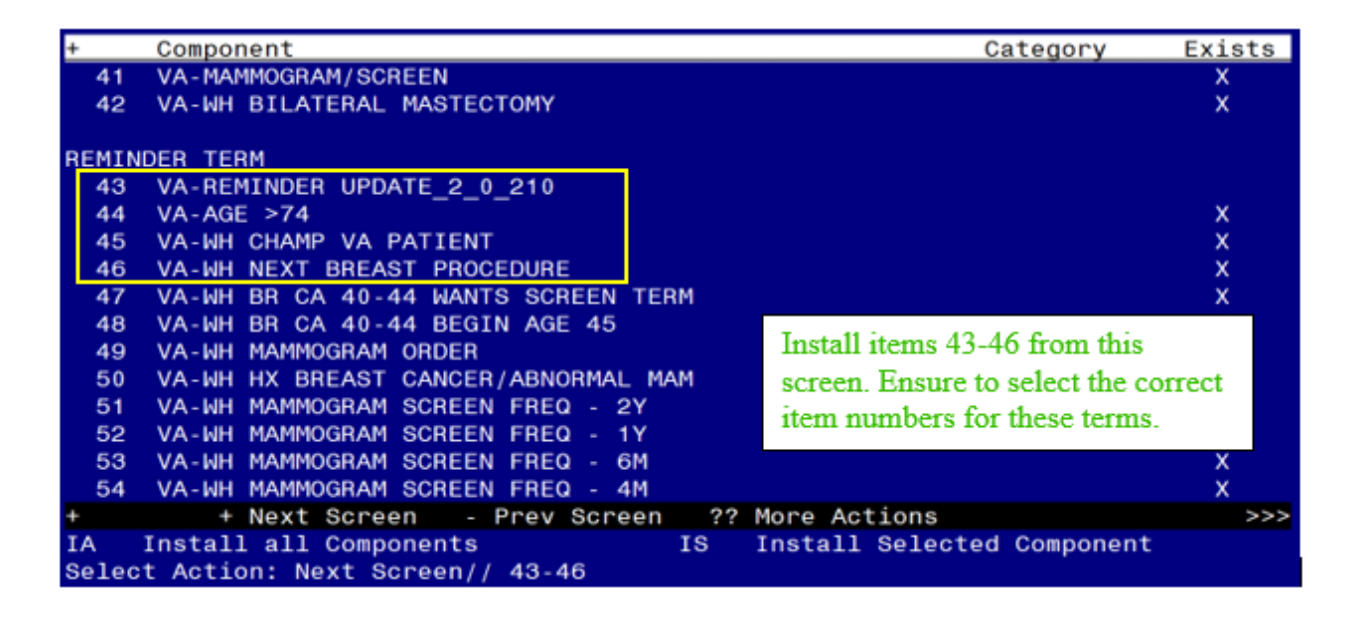

• **INSTALL** the new VA-REMINDER UPDATE\_2\_0\_210 and VA-WH CHAMP VA PATIENT terms

• OVERWRITE the existing VA-WH NEXT BREAST PROCEDURE term. REMINDER TERM entry VA-REMINDER UPDATE\_2\_0\_210 is NEW,

what do you want to do?

Select one of the following:

- C Create a new entry by copying to a new name
- I Install
- Q Quit the install
- S Skip, do not install this entry

Enter response: Install

REMINDER TERM entry VA-WH CHAMP VA PATIENT is NEW, what do you want to do?

Select one of the following:

- C Create a new entry by copying to a new name
- I Install
- Q Quit the install
- S Skip, do not install this entry

### Enter response: Install

REMINDER TERM entry named VA-WH NEXT BREAST PROCEDURE already exists but the packed component is different, what do you want to do?

Select one of the following:

- C Create a new entry by copying to a new name
- M Merge findings
- O Overwrite the current entry
- U Update
- Q Quit the install
- S Skip, do not install this **ENTRY**

Enter response: **Overwrite the current entry** Are you sure you want to overwrite? N// **YES** 

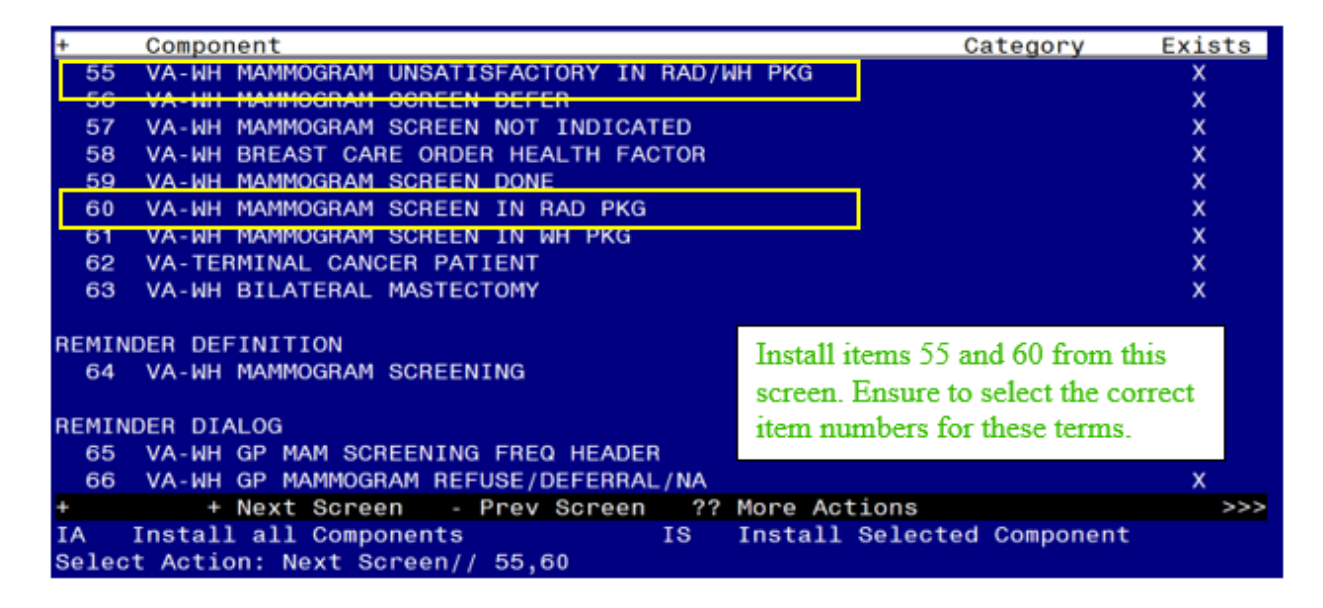

- OVERWRITE the existing VA-WH MAMMOGRAM UNSATISFACTORY IN RAD/WH PKG term.
- **OVERWRITE** the existing VA-WH MAMMOGRAM SCREEN IN RAD PKG term.

REMINDER TERM entry named VA-WH MAMMOGRAM UNSATISFACTORY IN RAD/WH PKG already exists but the packed component is different, what do you want to do?

Select one of the following:

- C Create a new entry by copying to a new name
- M Merge findings
- O Overwrite the current entry
- U Update
- Q Quit the install
- S Skip, do not install this entry

Enter response: **Overwrite the current entry** Are you sure you want to overwrite? N// **YES** 

REMINDER TERM entry named VA-WH MAMMOGRAM SCREEN IN RAD PKG already exists but the packed component is different, what do you want to do?

Select one of the following:

- C Create a new entry by copying to a new name
- M Merge findings
- O Overwrite the current entry
- U Update
- Q Quit the install
- S Skip, do not install this entry

Enter response: **Overwrite the current entry** Are you sure you want to overwrite? N// **YES** 

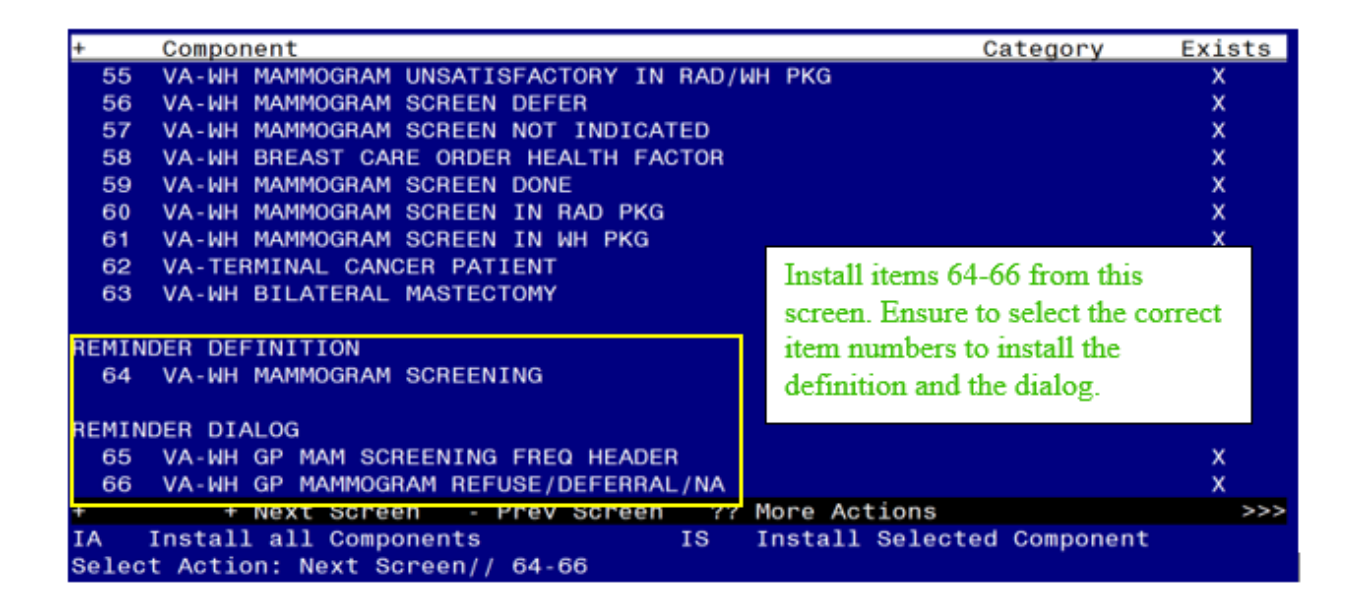

• **OVERWRITE** the existing VA-WH MAMMOGRAM SCREENING definition.

REMINDER DEFINITION entry named VA-WH MAMMOGRAM SCREENING already exists but the packed component is different, what do you want to do?

Select one of the following:

- C Create a new entry by copying to a new name
- O Overwrite the current entry
- U Update
- Q Quit the install
- S Skip, do not install this entry

Enter response: **Overwrite the current entry** Are you sure you want to overwrite? N// **YES** 

| Item  | n Seq. Dialog Findings                            | Туре          | Exists |
|-------|---------------------------------------------------|---------------|--------|
| 1     | VA-WH GP MAM SCREENING FREQ HEADER                | group         | Х      |
|       | Finding: *NONE*                                   |               |        |
|       |                                                   |               |        |
| 2     | 5 VA-WH GP MAM SCREENING FREQUENCY                | group         | Х      |
|       | Finding: *NONE*                                   |               |        |
| 3     | 5.10 VA-WH MAMMOGRAM SCREENING - 6M               | element       | Х      |
|       | Finding: WH MAMMOGRAM SCREEN FREQ - 6M (HEALTH F  | ACTOR)        | Х      |
|       | Add. Finding: CPRS UPDATE MAM TX NEED 6M (WV NOT  | IFICATION     | Х      |
|       | PURPOSE)                                          |               |        |
| 4     | PXRM COMMENT                                      | prompt        | Х      |
| 5     | PXRM WH UPDATE TREATMENT NEED                     | forced        | Х      |
| 6     | 5.15 VA-WH MAMMOGRAM SCREENING - 1 YEAR           | element       | X      |
|       | Finding: WH MAMMOGRAM SCREEN FREQ - 1Y (HEALTH F. | ACTOR)        | X      |
|       | Add. Finding: CPRS UPDATE MAM TX NEED 1Y (WV NOT  | IFICATION     | Х      |
|       | PURPOSE)                                          |               |        |
| +     | + Next Screen - Prev Screen ?? More Actions       |               |        |
| DD    | Dialog Details DT Dialog Text IS Ins              | tall Selected | l      |
| DF    | Dialog Findings DU Dialog Usage QU Qui            | t             |        |
| DS    | Dialog Summary IA Install All                     |               |        |
| Selec | ct Action: Next Screen// IA Install All           |               |        |

Install reminder dialog and all components with no further changes: Yes

| Iter                                | n Seq. | Dialog Finding  | s      |          |        |                |          |            | Туре     | Exists |
|-------------------------------------|--------|-----------------|--------|----------|--------|----------------|----------|------------|----------|--------|
| 1                                   | VA-I   | WH GP MAM SCREE | NING   | FREQ HE  | ADER   |                |          |            | group    | Х      |
|                                     |        | Finding: *NONE  | *      |          |        |                |          |            |          |        |
|                                     |        |                 |        |          |        |                |          |            |          |        |
| 2                                   | 5 VA-  | WH GP MAM SCRE  | EENING | G FREQUE | NCY    |                |          | (          | group    | Х      |
|                                     |        | Finding: *NONE  | *      |          |        |                |          |            |          |        |
| 3                                   | 5.10   | VA-WH MAMMOGRA  | AM SCF | REENING  | - 6M   |                |          | ele        | ement    | Х      |
|                                     |        | Finding: WH MA  | AMMOGF | RAM SCRE | EN FRE | 16 - C         | 1 (HEALT | TH FACTOR  | )        | Х      |
|                                     |        | Add. Finding:   | CPRS   | UPDATE   | ΜΑΜ ΤΧ | NEED           | 6M (WV   | NOTIFICA   | TION     | Х      |
|                                     |        | PURPOSE)        |        |          |        |                |          |            |          |        |
| 4                                   | PXRM   | COMMENT         |        |          |        |                |          | р          | rompt    | Х      |
| 5                                   | PXRM   | WH UPDATE TREA  | TMENT  | r need   |        |                |          | f          | orced    | Х      |
| 6                                   | 5.15   | VA-WH MAMMOGRA  | AM SCF | REENING  | - 1 YE | ٩R             |          | ele        | ement    | Х      |
|                                     |        | Finding: WH MA  | AMMOGF | RAM SCRE | EN FRE | ג - ג<br>ג - ג | ( (HEAL  | TH FACTOR  | )        | Х      |
|                                     |        | Add. Finding:   | CPRS   | UPDATE   | ΜΑΜ ΤΧ | NEED           | 1Y (WV   | NOTIFICA   | TION     | Х      |
|                                     |        | PURPOSE)        |        |          |        |                |          |            |          |        |
| +                                   | +      | Next Screen     | - Pre  | ev Scree | n ??   | More           | Actions  | \$         |          |        |
| DD                                  | Dialog | Details         | DT     | Dialog   | Text   |                | IS       | Install \$ | Selectec | l      |
| DF                                  | Dialog | Findings        | DU     | Dialog   | Usage  |                | QU       | Quit       |          |        |
| DS                                  | Dialog | Summary         | IA     | Install  | A11    |                |          |            |          |        |
| Select Action: Next Screen// Q Quit |        |                 |        |          |        |                |          |            |          |        |

At Next Screen, enter Quit.

| Item                    | Seq. Dialog Findings                                                                                                    | Type        | Exists |
|-------------------------|----------------------------------------------------------------------------------------------------|-------------|--------|
| 1                       | VA-WH GP MAMMOGRAM REFUSE/DEFERRAL/NA<br>Finding: *NONE*                                                                                        | group       | X      |
| 2                       | 5 VA-WH MAMMOGRAM DECLINED<br>Finding: WH MAMMOGRAM DECLINED (HEALTH FACTOR)                                                                    | element     | X<br>X |
| 3                       | PXRM COMMENT                                                                                                    | prompt      | Х      |
| 4                       | PXRM REFUSED                                                                                                    | forced      | Х      |
| 5                       | 10 VA-WH MAMMOGRAM DEFERRED<br>Finding: WH MAMMOGRAM DEFERRED (HEALTH FACTOR)                                                                   | element     | x<br>x |
| 6                       | PXRM COMMENT                                                                                                    | prompt      | Х      |
| 7                       | 15 VA-WH GP MAM SCREENING FREQUENCY<br>Finding: *NONE*                                                                                          | group       | x      |
| 8                       | 15.10 VA-WH MAMMOGRAM SCREENING - 6M                                                                                                    | element     | Х      |
| +                       | + Next Screen - Prev Screen ?? More Actions                                                                                                    |             |        |
| DD<br>DF<br>DS<br>Selec | Dialog Details DT Dialog Text IS Inst<br>Dialog Findings DU Dialog Usage QU Quit<br>Dialog Summary IA Install All<br>t Action: Next Screen// IA | all Selecte | d      |

Install reminder dialog and all components with no further changes: Yes

| Iten  | n Seq. Dialog Findings                         | Туре        | Exists |  |  |  |  |  |  |
|-------|------------------------------------------------|-------------|--------|--|--|--|--|--|--|
| 1     | VA-WH GP MAMMOGRAM REFUSE/DEFERRAL/NA          | group       | Х      |  |  |  |  |  |  |
|       | Finding: *NONE*                                |             |        |  |  |  |  |  |  |
| 2     | 5 VA-WH MAMMOGRAM DECLINED                     | element     | Х      |  |  |  |  |  |  |
|       | Finding: WH MAMMOGRAM DECLINED (HEALTH FACTOR) |             | Х      |  |  |  |  |  |  |
| 3     | PXRM COMMENT                                   | prompt      | Х      |  |  |  |  |  |  |
| 4     | PXRM REFUSED                                   | forced      | Х      |  |  |  |  |  |  |
|       |                                                |             |        |  |  |  |  |  |  |
| 5     | 10 VA-WH MAMMOGRAM DEFERRED                    | element     | X      |  |  |  |  |  |  |
|       | Finding: WH MAMMOGRAM DEFERRED (HEALTH FACTOR) |             | Х      |  |  |  |  |  |  |
| 6     | PXRM COMMENT                                   | prompt      | X      |  |  |  |  |  |  |
| 7     | 15 VA-WH GP MAM SCREENING EREQUENCY            | aroup       | x      |  |  |  |  |  |  |
| · '   | Finding: *NONE*                                | group       | ~      |  |  |  |  |  |  |
|       |                                                |             |        |  |  |  |  |  |  |
| +     | + Next Screen - Prev Screen ?? More Actions    |             |        |  |  |  |  |  |  |
| DD    | Dialog Details DT Dialog Text IS Insta         | all Selecte | d      |  |  |  |  |  |  |
| DF    | Dialog Findings DU Dialog Usage QU Quit        |             |        |  |  |  |  |  |  |
| DS    | Dialog Summary IA Install All                  |             |        |  |  |  |  |  |  |
| Selec | Select Action: Next Screen// Q Quit            |             |        |  |  |  |  |  |  |

At Next Screen, enter Quit.

| +      |              | Component                                       |    | Category                                                                                                    | Exists |
|--------|--------------|-------------------------------------------------|----|----------------------------------------------------------------------------------------------------|--------|
|        | 67           | VA-WH GP MAM SCREEN HEADER-EXPANDED             | )  |                                                                                                    | x      |
|        |              |                                                 |    |                                                                                                    |        |
|        |              |                                                 |    | Install items 67 from this screen.<br>Ensure to select the correct item<br>numbers to install the two dialog<br>groups. |        |
|        |              |                                                 |    |                                                                                                    |        |
|        |              | + Next Screen - Prev Screen                     | ?? | More Actions                                                                                                    | >>>    |
| I<br>S | A ]<br>elect | Install all Components I<br>t Action: Quit// 67 | S  | Install Selected Component                                                                                              |        |

| Item                    | Seq.                                  | Dialog Finding                                  | as             |                                        |                 |        |          |                 | Type    | Exists |
|-------------------------|---------------------------------------|-------------------------------------------------|----------------|----------------------------------------|-----------------|--------|----------|-----------------|---------|--------|
| 1                       | VA-I                                  | WH GP MAM SCREI<br>Finding: *NONI               | EN HE          | ADER - EXPAND                          | ED              |        |          |                 | group   | X      |
| 2                       | 5 VA                                  | -WH MAM HEADER:<br>Finding: *NON                | 2 - S<br>E*    | CREEN                                  |                 |        |          | e               | Lement  | X      |
|                         | +                                     | Next Screen                                     | - Pr           | ev Screen                              | ??              | More / | Actions  | ;               |         |        |
| DD<br>DF<br>DS<br>Selec | Dialog<br>Dialog<br>Dialog<br>t Actio | Details<br>Findings<br>Summary<br>on: Quit// IA | DT<br>DU<br>IA | Dialog Tex<br>Dialog Usa<br>Install Al | it<br>ige<br>il |        | IS<br>QU | Install<br>Quit | Selecte | d      |

Install the VA-WH GP MAM SCREEN HEADER-EXPANDED reminder dialog and all components with no further changes: **Yes** 

| Iten              | ı Seq.                                 | Dialog Finding                       | gs           |                                            |         |         |              | Туре     | Exists |
|-------------------|----------------------------------------|--------------------------------------|--------------|--------------------------------------------|---------|---------|--------------|----------|--------|
| 1                 | VA-I                                   | NH GP MAM SCREI<br>Finding: *NONI    | ENING<br>E*  | FREQ HEADER                                |         |         |              | group    | x      |
| 2                 | 5 VA-                                  | -WH GP MAM SCRI<br>Finding: *NONI    | EENIN(<br>E* | G FREQUENCY                                |         |         |              | group    | X      |
|                   | +<br>Dialog                            | Next Screen                          | - Pro        | ev Screen                                  | ?? More | Actions | )<br>Inotall |          |        |
| DF<br>DS<br>Selec | Dialog<br>Dialog<br>Dialog<br>ct Actio | Findings<br>Summary<br>Dn: Quit// IA | DU<br>IA     | Dialog Text<br>Dialog Usage<br>Install All | ;       | QU      | Quit         | Selected |        |

Install the VA-WH GP MAM SCREENING FREQ HEADER reminder dialog and all components with no further changes: **Yes** 

After completing this dialog install, you will type  $\mathbf{Q}$ .

Install complete.

# **Post Installation**

- 1. Link the VA-WH MAMMOGRAM SCREENING reminder dialog to the VA-WH MAMMOGRAM SCREENING reminder definition.
  - **a.** Navigate to the REMINDER DIALOG menu and locate the VA-WH MAMMOGRAM SCREENING reminder. Enter the item number for the VA-WH MAMMOGRAM SCREENING reminder (In this example the item number is 497.)

| <u>Dialo</u> | <u>g List</u> | Sep 10, 2021@13:14:40                         | Page:               | 36 of         | 41  |
|--------------|---------------|-----------------------------------------------|---------------------|---------------|-----|
| REMIN        | IDER VI       | EW (ALL REMINDERS BY NAME)                    |                     |               |     |
|              |               |                                               |                     |               |     |
| <u>+Item</u> | <u>Remino</u> | ter Name Linked Dialog Name 8                 | <u>&amp; Dialog</u> | <u>Status</u> |     |
| 495          | VA-WH         | MAMMOGRAM DUE WITHIN DATE RA                  |                     |               |     |
| 496          | VA-WH         | MAMMOGRAM REVIEW RESULTS VA-WH MAMMOGRAM REV  | IEW RESU            |               |     |
| 497          | VA-WH         | MAMMOGRAM SCREENING                           |                     |               |     |
| 498          | VA-WH         | MEDICALLY UNABLE TO CONCEIVE                  |                     |               |     |
| 499          | VA-WH         | NO PREGNANCY END DOC RPT                      |                     |               |     |
| 500          | VA-WH         | OPEN BREAST PROCEDURES PER C                  |                     |               |     |
| 501          | VA-WH         | OSTEOPOROSIS VA-WH OSTEOPOROSIS S             | SCREENIN            |               |     |
| 502          | VA-WH         | PAP SMEAR REVIEW RESULTS VA-WH PAP SMEAR REV: | IEW RESU            |               |     |
| 503          | VA-WH         | PAP SMEAR SCREENING VA-WH PAP SMEAR SCR       | EENING              |               |     |
| 504          | VA-WH         | PATIENTS WITH BREAST TREATME                  |                     |               |     |
| 505          | VA-WH         | POTENTIALLY UNSAFE MEDICATIO                  |                     |               |     |
| 506          | VA-WH         | PREGNANCY AND LACTATION DATA                  |                     |               |     |
| 507          | VA-WH         | PROCEDURES WITH NO NOTIFICAT                  |                     |               |     |
| 508          | VA-WH         | UPDATE LACTATION STATUS VA-WH UPDATE LACTAT   | ION STAT            |               |     |
| +            | +             | Next Screen - Prev Screen ?? More Actions     |                     |               | >>> |
| AR           | All rem       | ninders LR Linked Reminders QU Quit           | t                   |               |     |
| CV           | Change        | View RN Name/Print Name                       |                     |               |     |
| Selec        | t Item        | Next Screen// 497                             |                     |               |     |

**b.** Select **LR** to Link Reminder

| REMINDE               | R NAME:              | VA-WH           | MAMMOG | RAM S | CREENING | à              |          |                  |        |                   |   |
|-----------------------|----------------------|-----------------|--------|-------|----------|----------------|----------|------------------|--------|-------------------|---|
| Item D                | <u>ialog Na</u>      | ume             |        |       | L        | <u>atest</u>   | Upda :   | ate Other        | Linked | Reminders         |   |
| <u>1 Lem</u> D<br>* N | O DIALOG             | S DEFI          | NED *  |       |          | <u>-a test</u> | <u> </u> | <u>ate otner</u> | LIIIKU | <u>Remtingers</u> |   |
|                       | + Ne>                | kt Scre         | en -   | Prev  | Screen   | ??             | More     | Actions          |        | >>>               | > |
| LR Li<br>Select       | nk Remir<br>Item: Qu | ider<br>Jit// L | .R     |       |          | QU             | Quit     |                  |        |                   |   |

**c.** Enter "**VA-WH MAMMOGRAM SCREENING**" at the "Linked Reminder Dialog" prompt.

LR Link Reminder QU Quit Select Item: Quit// LR Link Reminder REMINDER NAME: VA-WH MAMMOGRAM SCREENING LINKED REMINDER DIALOG: VA-WH MAMMOGRAM SCREENING

- 2. Map local mammogram radiology procedures to the VA-WH MAMMOGRAM UNSATISFACTORY IN RAD/WH PKG term. <u>Coordinate with local radiology staff to</u> confirm the appropriate active radiology procedures.
  - a. Add I V("PDX")["BI-RADS CATEGORY 0" to the CONDITION field for each radiology procedure mapped.
  - **b.** Set the **CONDITION CASE SENSITIVE** field to **NO** for each radiology procedure mapped.
  - **c.** Add the correct status representing a completed procedure for each radiology procedure mapped.

| CF   | R <u>EMINDER</u> C <u>OMPUTED</u> F <u>INDING</u> M <u>ANAGEMENT</u> |
|------|----------------------------------------------------------------------|
| RM   | REMINDER DEFINITION MANAGEMENT                                       |
| SM   | R <u>EMINDER</u> S <u>PONSOR</u> M <u>ANAGEMENT</u>                  |
| ТХМ  | REMINDER TAXONOMY MANAGEMENT                                         |
| TRM  | R <u>EMINDER</u> T <u>ERM</u> M <u>ANAGEMENT</u>                     |
| LM   | REMINDER LOCATION LIST MANAGEMENT                                    |
| RX   | REMINDER EXCHANGE                                                    |
| RT   | R <u>EMINDER</u> T <u>EST</u>                                        |
| 0S   | O <u>THER</u> S <u>UPPORTING</u> M <u>ENUS</u>                       |
| INFO | REMINDER INFORMATION ONLY MENU                                       |
| DM   | R <u>EMINDER</u> D <u>IALOG</u> M <u>ANAGEMENT</u>                   |
| СР   | CPRS REMINDER CONFIGURATION                                          |
| RP   | R <u>EMINDER</u> R <u>EPORTS</u>                                     |
| MST  | REMINDERS MST SYNCHRONIZATION MANAGEMENT                             |
| PL   | R <u>EMINDER</u> P <u>ATIENT</u> L <u>IST</u> M <u>ENU</u>           |
| PAR  | R <u>EMINDER</u> P <u>ARAMETERS</u>                                  |
| VS   | NLM V <u>ALUE</u> S <u>ET</u> M <u>ENU</u>                           |
| ROC  | R <u>EMINDER</u> O <u>RDER</u> C <u>HECK</u> M <u>ENU</u>            |
| CQM  | NLM CLINICAL QUALITY MEASURES MENU                                   |
| XM   | REMINDER EXTRACT MENU                                                |

S<u>ELECT</u> R<u>EMINDER</u> M<u>ANAGERS</u> M<u>ENU</u> <TEST ACCOUNT> O<u>PTION</u>: TRM

- TLLIST REMINDER TERMSTIINQUIRE ABOUT REMINDER TERMTEADD/EDIT REMINDER TERMTCCOPY REMINDER TERMTICSINTEGRITY CHECK SELECTEDTICAINTEGRITY CHECK ALL
- TEST T<u>ERM</u> T<u>EST</u>

S<u>ELECT</u> R<u>EMINDER</u> T<u>ERM</u> M<u>ANAGEMENT</u> <TEST ACCOUNT> O<u>PTION</u>: TE

SELECT REMINDER TERM: VA-WH MAMMOGRAM UNSATISFACTORY IN RAD/WH PKG CHOOSE FROM:

| CF | VA-WH MAMM | 10GRAM IN | WH P | PKG F <u>INDING</u> # | 4 4        |
|----|------------|-----------|------|-----------------------|------------|
| RP | MAMMOGRAM  | BILAT     |      | F <u>INDING</u> #     | <b># 1</b> |
| RP | MAMMOGRAM  | UNILAT    |      | F <u>INDING</u> #     | <i>‡</i> 3 |

SELECT FINDING: RP.LOCAL MAMMOGRAM SCREENING (ENTER [RP.], THEN RADIOLOGY PROCEDURE NAME.) ARE YOU ADDING 'LOCAL MAMMOGRAM SCREENING' AS A NEW FINDINGS? NO// YES EDITING FINDING NUMBER: 5 FINDING ITEM: MAMMOGRAM SCREENING NEW// <ENTER> BEGINNING DATE/TIME: <ENTER> ENDING DATE/TIME: <ENTER> CONDING DATE/TIME: <ENTER> CONDITION: I V("PDX")["BI-RADS CATEGORY 0" CONDITION CASE SENSITIVE: NO USE STATUS/COND IN SEARCH: <ENTER>

NO STATUSES DEFINED FOR THIS FINDING ITEM

SELECT ONE OF THE FOLLOWING:

- A ADD STATUS
- D DELETE A STATUS
- S SAVE AND QUIT
- Q QUIT WITHOUT SAVING CHANGES

### ENTER RESPONSE: S// ADD STATUS

- 1 \* (WILDCARD)
- 2 CALLED FOR EXAM
- 3 CANCELLED
- 4 COMPLETE
- 5 COMPLETE RAD
- 6 EXAMINED
- 7 TRANSCRIBED
- 8 WAITING FOR EXAM

SELECT A RADIOLOGY PROCEDURE STATUS OR ENTER '^' TO QUIT: (1-8):(ENTER NUMBER(S) FOR STATUS REPRESENTING A COMPLETED PROCEDURE.

S<u>TATUSES</u> <u>ALREADY</u> <u>DEFINED</u> <u>FOR</u> <u>THIS</u> <u>FINDING</u> <u>ITEM</u>: COMPLETE

#### SELECT ONE OF THE FOLLOWING:

- A ADD STATUS
- D DELETE A STATUS
- S SAVE AND QUIT
- Q QUIT WITHOUT SAVING CHANGES

ENTER RESPONSE: SAVE AND QUIT

- 3. Map local mammogram radiology procedures to the VA-WH MAMMOGRAM SCREEN IN RAD PKG term. <u>Coordinate with local radiology staff to confirm the appropriate active radiology procedures.</u>
  - a. Add I V("PDX")'["BI-RADS CATEGORY 0" to the CONDITION field for each radiology procedure mapped.
  - **b.** Set the **CONDITION CASE SENSITIVE** field to **NO** for each radiology procedure mapped.
  - **c.** Add the correct status representing a completed procedure for each radilogy procedure mapped.

| CF   | REMINDER COMPUTED FINDING MANAGEMENT                              |
|------|-------------------------------------------------------------------|
| RM   | REMINDER DEFINITION MANAGEMENT                                    |
| SM   | R <u>EMINDER</u> S <u>PONSOR</u> M <u>ANAGEMENT</u>               |
| ТХМ  | REMINDER TAXONOMY MANAGEMENT                                      |
| TRM  | R <u>EMINDER</u> T <u>ERM</u> M <u>ANAGEMENT</u>                  |
| LM   | R <u>EMINDER</u> L <u>OCATION</u> L <u>IST</u> M <u>ANAGEMENT</u> |
| RX   | R <u>EMINDER</u> E <u>XCHANGE</u>                                 |
| RT   | R <u>EMINDER</u> T <u>EST</u>                                     |
| 0S   | O <u>THER</u> S <u>UPPORTING</u> M <u>ENUS</u>                    |
| INFO | R <u>EMINDER</u> I <u>NFORMATION</u> O <u>NLY</u> M <u>ENU</u>    |
| DM   | R <u>EMINDER</u> D <u>IALOG</u> M <u>ANAGEMENT</u>                |
| СР   | CPRS REMINDER CONFIGURATION                                       |
| RP   | R <u>EMINDER</u> R <u>EPORTS</u>                                  |
| MST  | REMINDERS MST SYNCHRONIZATION MANAGEMENT                          |
| PL   | R <u>EMINDER</u> P <u>ATIENT</u> L <u>IST</u> M <u>ENU</u>        |
| PAR  | R <u>EMINDER</u> P <u>ARAMETERS</u>                               |
| VS   | NLM V <u>ALUE</u> S <u>ET</u> M <u>ENU</u>                        |
| ROC  | R <u>EMINDER</u> O <u>RDER</u> C <u>HECK</u> M <u>ENU</u>         |
| CQM  | NLM CLINICAL QUALITY MEASURES MENU                                |

XM REMINDER EXTRACT MENU ...

SELECT REMINDER MANAGERS MENU <TEST ACCOUNT> OPTION: TRM

- TL L<u>IST</u> R<u>EMINDER</u> T<u>ERMS</u>
- TI INQUIRE ABOUT REMINDER TERM
- TE ADD/EDIT REMINDER TERM
- TC COPY REMINDER TERM
- TICS INTEGRITY CHECK SELECTED
- TICA I<u>NTEGRITY</u> C<u>HECK</u> ALL
- TEST T<u>ERM</u> T<u>EST</u>

S<u>ELECT</u> R<u>EMINDER</u> T<u>ERM</u> M<u>ANAGEMENT</u> <TEST ACCOUNT> O<u>PTION</u>: TE

SELECT REMINDER TERM: VA-WH MAMMOGRAM SCREEN IN RAD PKG CHOOSE FROM:

| CF VA-WH MAMMOGRAM IN WH | PKG                 |                         | F <u>INDING</u> # | 4 |
|--------------------------|---------------------|-------------------------|-------------------|---|
| RP MAMMOGRAM BILAT       |                     |                         | F <u>INDING</u> # | 1 |
| RP MAMMOGRAM UNILAT      |                     |                         | F <u>INDING</u> # | 3 |
| SELECT FINDING: RP.LOCAL | MAMMOGRAM SCREENING | (E <u>NTER</u> []RP.[], | THEN RADIOLOGY    |   |

PROCEDURE NAME.)

ARE YOU ADDING 'LOCAL MAMMOGRAM SCREENING' AS A NEW FINDINGS? NO// YES EDITING FINDING NUMBER: 5 FINDING ITEM: MAMMOGRAM SCREENING NEW// <<u>ENTER</u>> BEGINNING DATE/TIME: <<u>ENTER</u>> ENDING DATE/TIME: <<u>ENTER</u>> OCCURRENCE COUNT: <<u>ENTER</u>> CONDITION: I V("PDX")][["BI-RADS CATEGORY 0" CONDITION CASE SENSITIVE: NO USE STATUS/COND IN SEARCH: <<u>ENTER</u>>

NO STATUSES DEFINED FOR THIS FINDING ITEM

#### SELECT ONE OF THE FOLLOWING:

- A ADD STATUS
- D DELETE A STATUS
- S SAVE AND QUIT
- Q QUIT WITHOUT SAVING CHANGES

### ENTER RESPONSE: S// ADD STATUS

- 1 \* (W<u>ILD</u>C<u>ARD</u>)
- 2 CALLED FOR EXAM
- 3 CANCELLED
- 4 COMPLETE
- 5 COMPLETE RAD
- 6 EXAMINED
- 7 TRANSCRIBED
- 8 WAITING FOR EXAM

SELECT A RADIOLOGY PROCEDURE STATUS OR ENTER '^' TO QUIT: (1-8):(ENTER NUMBER(S) FOR STATUS REPRESENTING A COMPLETED PROCEDURE.

STATUSES ALREADY DEFINED FOR THIS FINDING ITEM: COMPLETE

SELECT ONE OF THE FOLLOWING:

| A | ADD STATUS                  |
|---|-----------------------------|
| D | DELETE A STATUS             |
| S | SAVE AND QUIT               |
| Q | QUIT WITHOUT SAVING CHANGES |

ENTER RESPONSE: SAVE AND QUIT

### 4. Confirm changes to the VA-WH MAMMOGRAM SCREENING reminder.

**a.** In CPRS, select the Mammogram Screening reminder and select "Reminder Inquire"

| Mammogram Sere        | oping                         |
|-----------------------|-------------------------------|
| Aug Dick Color        | Clinical Maintenance          |
| AVY RISK COLON        | Education Tanic Definition    |
| 🔄 🖓 Colonoscopy G     | Education topic Definition    |
| 🕰 Follow Un Colo      | <u>R</u> eminder Inquiry      |
|                       | Reference Information >       |
| 🖓 🔁 Follow-up Pos /   |                               |
| - 🚱 Follow-Up Pos     | E <u>v</u> aluate Reminder    |
| 🕰 Human Papillor      |                               |
|                       | Re <u>m</u> inder Icon Legend |
| 🛛 🗁 Hepatitis B Immur | IIZAUUH                       |

**b.** Confirm the reminder dialog is linked.

| VA-WH MAMMOGRAM SCREENI | NG No. 128                                                                                             |
|-------------------------|----------------------------------------------------------------------------------------------------|
|                         |                                                                                                    |
|                         |                                                                                                    |
| Print Name:             | Mammogram Screening                                                                                    |
| Class:                  | NATIONAL                                                                                               |
| Sponsor:                | VHA NATIONAL CENTER FOR HEALTH PROMOTION AND DISEASE PREVENTION (NCP) AND VHA OFFICE OF WOMEN'S HEALTH |
| Review Date:            |                                                                                                    |
| Rescission Date:        |                                                                                                    |
| Usage:                  | CFRS, REPORTS                                                                                          |
| Related VA-* Reminder:  |                                                                                                    |
| Reminder Dialog:        | VA-WH MAMMOGRAM SCREENING                                                                              |
| Deigenigen              |                                                                                                    |

**c.** Confirm finding items 19 and 20 match the configuration below.

| Begin: VA-WH NEXT BREAST PROCEDURE (FI(19)=RT(612))<br>Finding Type: REMINDER TERM<br>Condition Case Sensitive: NO                                                                                   |
|----------------------------------------------------------------------------------------------------|
| Mapped Findings: CF.VA-WH NEXT PROCEDURE<br>Condition: I<br>((V("Procedure")["Mammogram"))&(V("DATE")' <pxrmdate)<br>Condition Case Sensitive: YES<br/>Computed Finding Parameter: BR</pxrmdate)<br> |
| End: VA-WH NEXT BREAST PROCEDURE                                                                                                    |
| Begin: VA-WH CHAMP VA PATIENT (FI(20)=RT(2073))<br>Finding Type: REMINDER TERM<br>Condition Case Sensitive: NO                                                                                       |
| Mapped Findings: CF.VA-ELIGIBILITY<br>Condition: I FXRMAGE>64<br>Condition Case Sensitive: NO<br>Computed Finding Parameter: VAEL(1)["CHAMP" Patient is a Champ VA<br>patient age 65 or older        |
| End: VA-WH CHAMP VA PATIENT                                                                                                    |

**d.** Confirm finding item 5 has the local mammogram radiology procedures mapped and each has the condition listed below.

```
---- Begin: VA-WH MAMMOGRAM SCREEN IN RAD PKG (FI(5)=RT(462)) ------
Finding Type: REMINDER TERM
Use in Resolution Logic: OR
Mapped Findings: RP.MAMMOGRAM BILAT
Condition: I V("PDX")'["BI-RADS CATEGORY 0"
Condition Case Sensitive: NO
Mapped Findings: RP.MAMMOGRAM UNILAT
Condition: I V("PDX")'["BI-RADS CATEGORY 0"
Condition Case Sensitive: NO
---- End: VA-WH MAMMOGRAM SCREEN IN RAD PKG -----
```

e. Confirm finding item 10 has the local mammogram radiology procedures mapped and each has the condition listed below.

```
---- Begin: VA-WH MAMMOGRAM UNSATISFACTORY IN RAD/WH PKG (FI(10)=RT(487))

Finding Type: REMINDER TERM

Use in Resolution Logic: OR

Mapped Findings: RP.MAMMOGRAM BILAT

Condition: I V("PDX")["BI-RADS CATEGORY 0"

Condition Case Sensitive: NO

Mapped Findings: RP.MAMMOGRAM UNILAT

Condition: I V("PDX")["BI-RADS CATEGORY 0"

Condition Case Sensitive: NO

Mapped Findings: CF.VA-WH MAMMOGRAM IN WH PKG

Condition: I (V("VALUE")="Unsatisfactory")

Condition Case Sensitive: NO

----- End: VA-WH MAMMOGRAM UNSATISFACTORY IN RAD/WH PKG ------
```